# **ADDITIONAL SETUPS**

## Warning / Alert Setup

Top Section: Administrative Side Button: Data Entry

| LawTrak - Wor                                        | kstation - NBS | TEST AGENCY - MANACER FUNCTIONS OPEN - □                  |
|------------------------------------------------------|----------------|-----------------------------------------------------------|
| File Edit Window Help                                |                |                                                           |
| 2                                                    | South          | Carolina Warning Notices                                  |
| You can get wa                                       | rnings         | on the following reports.                                 |
| Check the warnings vo                                | ou wist        | n your Administrators to receive.                         |
| (Must be run within certain time fram                | el             |                                                           |
| Daily Receipt Total Closeout                         | 03/10/2017     | It has been 5 Days since this has been run.               |
| Traffic Citation Transmittal                         | 03/10/2017     | It has been 5 Days since this has been run.               |
| (Must be run by the 10th of the mont                 | ,<br>h)        |                                                           |
| Accounting Report                                    | 02/28/2017     | Your Assessment and Accounting Dates Match                |
| State Assessment Report                              | 02/28/2017     | This is up to date.                                       |
| C Outstanding Refunds Report                         | 03/10/2017     | This is up to date.                                       |
| C Outstanding Restitution Report                     | 03/10/2017     | This is up to date.                                       |
| Coutstanding NRVC Report                             | 03/10/2017     | This is up to date.                                       |
| C Open Cases Report                                  | 03/10/2017     | This is up to date.                                       |
| Electronic Dispositions to SLED                      | 02/28/2017     | This is up to date.                                       |
| SCIBRS Submissions to SLED                           | 02/28/2017     | This is up to date.                                       |
| SC Public Contact Web Report                         | 02/28/2017     | This is up to date.                                       |
| NIBRS Date - Every Month / Statutes                  | - Every 6 mor  | nths / Caseload Report - After July 1 for Judicial Survey |
| NIBRS Submission Date Active                         |                |                                                           |
| C SC Statutes Update                                 |                |                                                           |
| Udicial Survey Caseload Report                       |                |                                                           |
| Additional Apps and Electronic Citati                | on Upload - n  | eed to be running all the time                            |
| LawTrak Additional Apps Timer:                       | 03/15/2017 0   | 8:26:30 AM This option is up to date.                     |
| Electronic Citation Upload:                          | 03/15/2017 0   | 8:26:30 AM This option is up to date.                     |
| So_warpings (p:\nhspolipe\ltdata\so_warpings dot) Re | ror: 1/1       | Herand Unicaked                                           |

This option tells LawTrak which warnings to check to notify Administrators when they log in if something is not correct.

If the option is checked, the program will warn you if things are overdue. In this example, the Daily Receipts Total Closeout and Traffic Citation Transmittal have been checked. When an Administrator logs into LawTrak, they should receive a message similar to the one below.

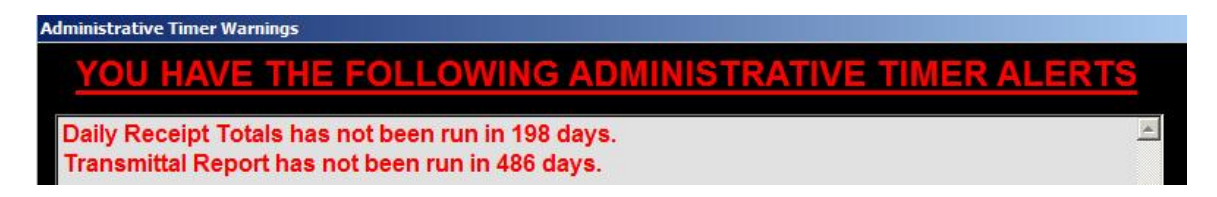

If you do not want warnings to appear, uncheck the options. If there is a warning that is vital to the program running correctly (i.e. Reindexing, Upgrading, etc.), the LawTrak will warn you whether alerts are checked or not.

## **User Information – Names and Passwords**

Top Section: Administrative Side Button: Lookups

| LawTrak - Workstation - NBS TEST                                                                                    | AGENCY - MANAGER FUNCTIONS OPEN -                                                                                                    |  |  |  |
|----------------------------------------------------------------------------------------------------|----------------------------------------------------------------------------------------------------|--|--|--|
| File Edit Window Help                                                                                               |                                                                                                    |  |  |  |
| User Information                                                                                                    | - Names and Passwords                                                                                                    |  |  |  |
| Status: A Active User Name: ADMIN                                                                                   | Assign Temporary Password Agency Assigned: 01                                                                                                    |  |  |  |
| If In Officer Database, Officer ID: TEST                                                                            | Beginning Alert Level: 3                                                                                                    |  |  |  |
| Name (First, Middle, Last, Suffix) JOHN                                                                             | SMTH                                                                                                    |  |  |  |
| Sort Order: User Name C Name                                                                                        | C Officer ID Make User Recet Password                                                                                                    |  |  |  |
| Module Level Module Leve                                                                                            | Module Level Other Options                                                                                                    |  |  |  |
| Police 🖉 3 Personnel 🖉 3                                                                                            | Jail 🖂 🔽 Juvenile Access                                                                                                    |  |  |  |
| Court 🖓  Court 🖓 3                                                                                                  | CAD IZ Z Z Z Z Z Z Z Z Z Z Z Z Z Z Z Z Z Z                                                                                                     |  |  |  |
| Incidents 🕫 🤇 Accounting 🗟 3                                                                                        | Document Center 🔽 🧧 🖓 Adust Time Cards                                                                                                    |  |  |  |
| Victims Advocate 🗵 3 Remote 🗆                                                                                       | Administrative IV 3 View Investigative Notes                                                                                                    |  |  |  |
| Certification 🕅 3 Evidence 🕅 3                                                                                      | User Defined 🗆 🔽 Allow Web Access                                                                                                    |  |  |  |
| K9 🕅 3<br>Level 1 - IA / Narcotics 🕅 3<br>Level 1 - IA / Level 2 - Narcotics<br>Level 3 - Both                      | Warning - Checking access to the<br>User-Defined module vill turn off all<br>other modules for that user.         If Can See Sealed Records           User Can Query NCIC |  |  |  |
| Incident Reviewer: Review 1 Review 2                                                                                | Review 3 🗖 Review 4 🛛 Run Monthly Submissions                                                                                                    |  |  |  |
| 🗆 User NOT Allowed to Reopen Locked Incidents 🛛 🕫 User Has Access to Financial 🛛 🕫 User Can See Protected Incidents |                                                                                                    |  |  |  |
| <u>[i ← Previous</u> <u>N</u> ext→ <u>B</u> rowse <u>E</u> dit <u>A</u> do                                          | Delete/Inactive [Esc] - Egit Save [Esc] - Cancel                                                                                                    |  |  |  |
| Secure (m\nhsporce\ltdata\secure dol)                                                                               | ronid Unicoked NUM                                                                                                    |  |  |  |

This file contains information about User Names and Passwords allowed into LawTrak, and what level of access the user will have. **Every person accessing LawTrak should have their own User Name and Password.** This will allow the program to track what users are doing. Only someone with Administrative Level 3 can access this screen.

Every entry must have a unique User Name. This can be up to 10 characters/numbers. Every user name must have a Password.

**Delete/Inactivate Users:** When a user is no longer allowed into LawTrak, he should be deleted off this screen. If a user is temporarily barred from the system (i.e. password not reset before time limit expires), he can be temporarily inactivated. Pressing the Delete/Inactive button once will Inactivate the user. Pressing it again will mark the user for Deletion. Pressing it a third time will bring the user back active.

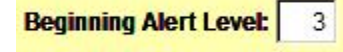

The Beginning Alert Level will determine which alerts/warnings the user can see when he first logs onto LawTrak. An Alert Level of 3 will show most warnings.

#### Setting Access to Modules and Levels

| <u>Module</u> <u>Level</u> | A us        |
|----------------------------|-------------|
| Police 🗹 🛛 2               | kept        |
| Court 🗖                    | with<br>Lev |
| Incidents 🗹 🛛 2            | data<br>Lev |
| Victims Advocate 🗖 📃       | This        |
| Certification 🗹 [ 3        | prog<br>Lev |
| К9 🗖                       | adm         |

A user can be assigned to specific modules within LawTrak, and kept out of other modules. Each module has a Level associated with it. The Levels basically correspond as follows:

<u>**Level 1**</u> – can Browse some records and print some reports. No data entry is allowed.

**Level 2** – can Add, Edit and mark some records for Deletion. This is the basic level set for most individuals using the program.

<u>**Level 3**</u> – can access any part of the module and run most administrative functions for the areas they are allowed in. Can delete most things.

As seen above, you can mix the levels to different parts of LawTrak. For example, if this user is allowed to enter tickets and incidents as a normal user, but is in charge of keeping track of Certification, he can have Level 2 in most areas and Level 3 in Certification.

There are a couple of modules that do not follow this basic rule:

<u>**Personnel**</u> – Level 1 has full access to the Property Maintenance, but cannot see the Complaints and Disciplinary Actions.

**Evidence** – Level 1 can put in the initial evidence entry (i.e. collecting it in the field), but cannot edit or move the evidence once it has been entered.

Administrative 3 <u>WARNING</u>: Allowing someone access to the Administrative module may give that user more influence in the program than you want. A Level 3 Administrator can change his own level in any module, and can add or change the access of other users. This should be given to as few users as possible. Administrative Level 2 has the ability to do some maintenance (i.e. Reindex files), but cannot reset access levels for anyone.

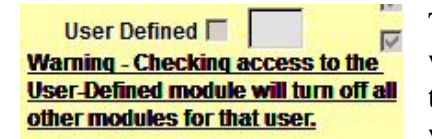

There is an option to set a user as User Defined. This will allow you to assign up to 13 very specific buttons to that user. Example: A user is responsible only for writing Parking Tickets. He can be assigned the Parking

Ticket menu button, and some of the Report buttons. He will not be able to get into any other parts of the program.

Assign Temporary Password

Once you get the user entered, you must Assign a Temporary Password. When the individual logs in password to something more permanent

for the first time, he must change his password to something more permanent.

All passwords have a 90-day expiration, and you must use 10 passwords before you can re-use any old ones. You can change the user password as often as you want.

#### **Attaching Users to Officer Database**

| If In Officer Database Officer ID: | TEST | If the | user   | is     | also | in     | the  | Officer |         |
|------------------------------------|------|--------|--------|--------|------|--------|------|---------|---------|
|                                    |      |        | Databa | se, yo | u c  | can at | tach | the     | Officer |

ID to the user. This will allow parts of the program to access the Logon Name as well as the Officer ID number if needed. For example, there are certain places in LawTrak that will send LawTrak Mail to officers, but must have the Logon Name attached since the LawTrak Mail works on the User Name.

**Incident Reviewer:** Review 1 Review 2 Review 3 Review 4 Run Monthly Submissions The **<u>NIBRS Reviewer</u>** options should be assigned to those users Reviewing Incident Reports, and those doing the NIBRS submissions.

#### **Other Options**

User NOT Allowed to Reopen Locked Incidents 🗹 User Has Access to Financial 🔽 User Can See Protected Incidents

| Other Options                                                               | These options allow for some specific access to parts of the program, or keeps the user from accessing some sections.                                                                                                    |
|-----------------------------------------------------------------------------|----------------------------------------------------------------------------------------------------|
| Case Management  Print Warrants  Adust Time Cards  View Investigative Notes | <u>User NOT Allowed to Reopen Locked Incidents</u> – This option is normally turned off, and users are generally allowed to unlock reports to make necessary edits. An Incident Report is locked when it is either Reviewed or Submitted. Turning |
| Can View Videos  Allow Web Access                                           | this option on for a user will keep him from editing a report<br>once it has been reviewed.                                                                                                    |
| <ul> <li>✓ Can See Sealed Records</li> <li>✓ User Can Query NCIC</li> </ul> | <u>User Has Access to Financial</u> – This will allow the user to enter receipts and run money collection reports.                                                                                                    |

<u>User Can See Protected Incidents</u> – Normally if an Incident Report is Protected, only the user who protected it can see any information. If a user is responsible for reviewing Incident Reports, he may need to see the protected report.

Juvenile Access – A user can override the Juvenile settings on printing reports.

<u>Case Management</u> – Allows a user to assign investigators and close cases in-house.

<u>**Print Warrants**</u> – If this option is checked, the user will be allowed to Add, Edit and Print Warrants.

<u>Adjust Time Cards</u> – The user can make corrections to Time Cards.

<u>View Investigative Notes</u> – Investigative Notes access should only be given to Investigators or those reviewing the cases. These notes normally do not print out with the regular Incident Reports. Only someone with this option checked will be allowed to view, create, or print incident reports.

<u>Can View Videos</u> – This will allow the user to view videos attached to Incident Reports.

<u>Allow Web Access</u> – There are a couple of places in LawTrak where the user can have an Internet Page displayed. Normally this is not used.

<u>**Can See Sealed Records**</u> – This option allows the user to see the Sealed Records which contain expunged Incidents and Court Cases.

<u>User Can Query NCIC</u> – This allows the user to do LawTrak Quick Queries that can tie into several NCIC systems that we work with.

## **Officer Setup**

Top Section: Administrative Side Button: Lookups

| LawTra                                         | k - Workstation - NBS TEST AGENCY - MANACER FUNCTIONS OPEN                                                                                       | X                        |
|------------------------------------------------|----------------------------------------------------------------------------------------------------|--------------------------|
| File Edit Window Help                          |                                                                                                    |                          |
|                                                | Officer Setup                                                                                                    |                          |
| Agency: 01 Vot<br>Best to use an Emp           | te: Do not use Badge Number for ID Number.<br>be a unique ID that will never change or be reus<br>ployee Number or Last Name - Up to 10 characte | sed.<br>ers/numbers      |
| Status: A Active Age                           | ancy Name: BUEBAS POLICE DEPT                                                                                                    | Check if Other Agency    |
| ID Number: IESI Badge                          | Number: 206B SCCJA ID #: 9999-9999                                                                                                    |                          |
| Name: BUBBA                                    | SMITH                                                                                                    |                          |
| Rank: SGT<br>Address: 220 ABERDEEN DR          |                                                                                                    |                          |
| City: FLORENCE<br>Phone: (843) 393-7800        | State: SC Zip: 29501                                                                                                    |                          |
| 🔽 Investigator (Shows On Lis                   | t to Assign in Case Management)                                                                                                    | GetFicture Clear Picture |
| - Previous Browse                              | Edit Add Inaclive/Delete Esci-Exit                                                                                                    | Save Esci - Reveri       |
|                                                | Copy Information to Certification Copy Information to Personnel                                                                                  |                          |
| )<br>E theers (c:\nhspelice\tdata\otheers dbf) | Record 47b Record Unicoked                                                                                                    |                          |

This screen will allow you to set up Officer Information. Each officer is assigned to a specific agency.

For the <u>ID Number</u>, we recommend you use a code that will not change (i.e. Name, State ID, Employee ID, etc.). Since Badge Numbers tend to be reused within an agency, it is recommended that the badge numbers not be used as the ID numbers.

**Inactive/Delete:** Pressing this key once will Inactivate an officer. Pressing the key a second time will mark the record for Deletion. Pressing it again will bring the officer back active.

If an officer code has records attached to it (e.g. Tickets, Incident Reports, etc.), you should leave the Officer ID in the database but mark it Inactive if the officer is no longer with your agency. Deleting the officer can create problems in running reports later. If you need to change the Officer ID so you can re-use the ID Number, see the Change/Merge Officer ID Numbers Help File.

Investigator (Shows On List to Assign in Case Management)

If the officer is assigned cases as an Investigator, put a

check mark in the box beside Investigator. The officer will then show up on the list of officers who can be assigned case in Case Management.

Copy Information to Certification Copy Information to Personnel

Once the Officer ID has been saved, you can utilize the buttons at the

bottom to copy the officer information to the Certification and Personnel modules. This will start an entry into these modules with the Officer's ID Number and Name. There is a lot of additional information needed for these other modules once the initial record has been created.

## SC State Statutes

Top Section: Court – Administrative Side Button: Lookups – Data Entry

| 뇌                                                                                                    | LawTrak - Worksta                                                                                                    | tion - NBS TEST AGENCY - MANACER FUN                                                                              | ICTIONS OPEN - 7                                                                                                    |
|----------------------------------------------------------------------------------------------------|----------------------------------------------------------------------------------------------------|----------------------------------------------------------------------------------------------------|----------------------------------------------------------------------------------------------------|
| File Edit Window Help                                                                                          |                                                                                                    |                                                                                                    |                                                                                                    |
|                                                                                                    |                                                                                                    | SC State Statutes                                                                                                 |                                                                                                    |
| 2<br>Statute:                                                                                                  | 56-05-1520(G)(1)                                                                                                    | CDR Code / Local Ordinance                                                                                        | : 2100 🕅 Include in Cheat Sheet                                                                                                    |
| Description                                                                                                    | TRAFFIC / SPEEDING, 10 MP                                                                                                    | H OR LESS OVER THE SPEED LIMIT                                                                                    |                                                                                                    |
| Penalty Statute:                                                                                               | 56-05-1520(G)(1)                                                                                                    | Link                                                                                                    | to SC Judicial Department Statutes and Codes                                                                                                    |
| Recommended Bond:                                                                                              | 76.88 Felony/                                                                                                    | Misdemeanor: Points: 2                                                                                            |                                                                                                    |
| ✓ Traffic Offense Check If Not Re<br>(Note: This sho<br>Special Assessmen Size & Weight DUS Charge Drug Charge | Criminal Offense<br>ported for Assessment Break<br>uid only apply to seat belt vi<br>nt Breakdowns:<br>Insurance Fraud<br>Game & Fish<br>Fraudulent Check | □ DUI Offense<br>kdown<br>olations and some parking violation)<br>□ Cruelty to Animals<br>□ Household & Hazardous | 4-Digit Live Scan Code: 2100<br>This is NOT the CDR code. This<br>code is used with the Live Scan<br>System for electronic fingerprinting.<br>Copy CDR Codes to LiveScan Codes |
| Jump to Statute (                                                                                              | enter statute and hit <tab>):</tab>                                                                                                    |                                                                                                    | Jump to CDR Code:                                                                                                    |
| Check this if yo                                                                                               | ou do not want this statute                                                                                                    | inactivated the next time you update                                                                              | statutes                                                                                                    |
| Show All Records     Show Only Active Record     Show Only Inactive Record                                     | s <u>Verevituus Ma</u>                                                                                                    | ert <u>B</u> rowse <u>Edit</u> inacti<br>Id Local Ordinance: Add State Statule                                    | vale [Fac]-Fxt Save [Fac]-Bever<br>Search Print Lists                                                                                                    |
| Sc_statutes ;c:\nhspotreslidata\sc_st                                                                          | atutes dbt, Becom                                                                                                    | 5/29/6 Record Unicoked                                                                                            |                                                                                                    |

The SC State Statutes section contains records for all State Statutes that LawTrak uses, as well as any Local Ordinances you may want to put into LawTrak. Any time you fill in a ticket or warrant, it must be associated with one of the statutes in this file.

The Statutes are updated by a file from the State Court Administration, and contains all active statutes at the time the file was downloaded. Updates are done every 2 or 3 months, or when there are several statutes added or updated.

The South Carolina Statutes are in a format XX-XX-XXXX so they can be kept in numerical order. Local Ordinances are always given the state statute number 00-00-0000 and the local ordinance number is put into the CDR Code / Local Ordinance field.

| Statute:     | 00-00-0000                  | CDR Code / Local Ordinance: | 12-5 |  |
|--------------|-----------------------------|-----------------------------|------|--|
| Description: | LOCAL ORDINANCE DESCRIPTION |                             |      |  |

To add a local ordinance, press "Add Local Ordinance," fill in the

Ordinance Number and a Description. This will put the ordinance into the available statutes that can be used when filling out tickets and warrants.

#### It is possible to enter additional State Statutes. Please call LawTrak Technical Support to find out the rules on adding State Statutes.

| Check If Not Rep<br>(Note: This shou | oorted for Assessment B<br>IId only apply to seat belt | reakdown<br>violations and some parking violation) |
|--------------------------------------|--------------------------------------------------------|----------------------------------------------------|
| Special Assessme                     | nt Breakdowns:                                         |                                                    |
| Size & Weight                        | Insurance Fraud                                        | Cruelty to Animals                                 |
| DUS Charge                           | 🗖 Game & Fish                                          | Household & Hazardous                              |
| Drug Charge                          | Fraudulent Check                                       |                                                    |

There is a section of Special Assessment Breakdowns for specific statutes. For the most part, LawTrak will know what to do with the individual statutes. The only

time this needs to be adjusted is if you add a State Statute that is not in the normal file.

Include in Cheat Sheet

There is an option on the individual statute to "Include in Cheat Sheet." This option will break the statute out into a "most commonly used" list that can be printed easily.

76.88 Recommended Bond:

The Recommended Bond field can be filled in to automatically feed the Fine/Bond amount into

tickets created when a specific statute is used. LawTrak does not calculate this amount when the statutes or fines are updated.

Reactivate Statute NOT USED ANY MORE

You can Inactivate a statute or local ordinance by pressing

the Inactivate button. Statutes are not deleted from this screen unless it's done by the upgrade function and the statute has never been used. Inactivating a statute keeps it from being used again, and takes it off of the statute list when searching from Tickets and Warrants. An Administrator can Reactivate an Inactive Statute.

| This will set a<br>in the | filter to words<br>Statute Full De | or partial words<br>scription |
|---------------------------|------------------------------------|-------------------------------|
| For:                      | MARIJUANA                          |                               |
| and                       |                                    |                               |
| and                       |                                    |                               |
| and                       |                                    |                               |
| and                       | ĺ                                  |                               |
| Cot Filton                | Clear Filter                       | IEccl Cancel                  |

**Searching for Statutes** – Selecting the Search option will bring up a screen where you can fill in Search parameters. These parameters will look in the Full Description of the Statutes, and pull up any statutes matching the words or partial words being searched.

There is a hot-key short-cut that does the same sort of Search function on Statutes. Pressing F6 will bring up a similar screen from anywhere in the program. (See Statutes Help Screen Help File for more information)

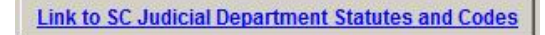

There is a Web Link to the SC Judicial Department Statutes and Codes page. If there is is the place to look it up

is any question about a specific statute, this is the place to look it up.

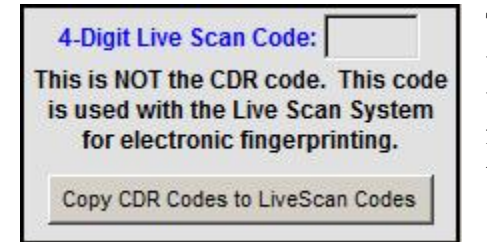

The section containing 4-Digit codes is only for use with a Jail's Live Scan process. LawTrak works with some Live Scan systems and exports records from Booking Reports. If you tie a Live Scan code to a State Statute, this code is included in the export.

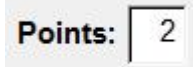

If there are license points associated with the statute and they are not already filled in, you can enter them. These will automatically pull into the Uniform Traffic Ticket and upload to DMV if necessary. Please note

that you can also enter the points directly into the Traffic Citation if needed.

## **Traffic Offense Code Setup**

Top Section: Court Side Button: Lookups

| Ч            |                                             | LawTrak - Workstation - NBS TEST AGENCY - MANACER FUNCTIONS OPEN     | ×   |  |  |  |
|--------------|---------------------------------------------|----------------------------------------------------------------------|-----|--|--|--|
| File Edit    | t Window Help                               |                                                                      |     |  |  |  |
|              |                                             | SC Traffic Codes                                                     |     |  |  |  |
| 2            |                                             | You can add new traffic codes for your agency.                       |     |  |  |  |
|              |                                             | Traffic Code: 21 Point Value: 2                                      |     |  |  |  |
|              |                                             | Description: SPEEDING OR TOO FAST FOR CONDITIONS (<= 10MPH)          |     |  |  |  |
|              |                                             | <- Previous Next> Hrowse Edit Add Delete Partilist (Fsr) - For       |     |  |  |  |
|              |                                             | <u>.3</u> ave [Esc] - <u>R</u> evert                                 |     |  |  |  |
|              |                                             |                                                                      |     |  |  |  |
| H            | f this traf                                 | ffic code is tied to a specific state offense, you can add a link he | re. |  |  |  |
| Stat         | e Offense Cod                               | de: 56-05-1520(G)(1) Subcode: 2100                                   |     |  |  |  |
|              | Descriptio                                  | on: TRAFFIC / SPEEDING, 10 MPH OR LESS OVER THE SPEED LIMIT          |     |  |  |  |
|              | Attach State Statute Clear Attached Statute |                                                                      |     |  |  |  |
| Se_trathe (o | c:\nhspolice\ltdata\sc                      | e_traitic dbit Record 3200 Record Unicoked                           |     |  |  |  |

This file contains the list of Traffic Codes used on Uniform Traffic Tickets. You can add new codes to this list if your agency uses additional codes. You can also attach State Statutes to the codes to make filling in Tickets a little easier. Since the Uniform Traffic Tickets do not use the Traffic Codes any more, these are completely optional. They can be used as shortcuts for any type of offense – traffic, criminal, local ordinance – that you want to make a shortcut for.

| Traffic Code: | SB                  | ] |
|---------------|---------------------|---|
| Description:  | SEAT BELT VIOLATION | ( |

If you want to add an additional code, press the Add button, make up a 2-character traffic code, and fill in the description.

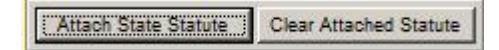

You can attach a State Statute to a Traffic Code. Doing this will cause the State Statute to

automatically be filled in as you do a Traffic Ticket. You can also use this option to change the statute attached to any of the traffic codes.

| Чī     |                        | LawTrak                         | - Workstation - NB | S TEST AGENCY - N    | MANAGER FUNCT | ONS OPEN               |                    | ×  |
|--------|------------------------|---------------------------------|--------------------|----------------------|---------------|------------------------|--------------------|----|
| File   | Edit Window            | Help                            |                    |                      |               |                        |                    |    |
|        |                        |                                 |                    | SC Traffic Codes     |               |                        |                    |    |
| 2      |                        | You can                         | add new ti         | raffic code          | s for your    | agency.                |                    |    |
|        |                        | Traffic Code                    | : SB               |                      | Poi           | nt Value:              |                    |    |
|        |                        | Description                     | SEAT BELT VO       | LATION               |               |                        |                    |    |
|        |                        | < <u>Previous</u> <u>N</u> ext> | Hrowse             | Fut Fut              | Delete        | Pnr <u>t</u> iist (Esi | c] - ⊢ <u>x</u> it |    |
|        |                        |                                 |                    | Save [Esc] - R       | event         |                        |                    |    |
|        |                        |                                 |                    |                      |               |                        |                    |    |
|        |                        |                                 |                    |                      | ee            |                        |                    |    |
|        | If this t              | raffic code is tie              | d to a spec        | cific state o        | ffense, yo    | ou can add             | a link her         | ₹. |
|        | State Offense          | Code: 56-05-6520                |                    | Subcode: 2886        | -             |                        |                    |    |
|        | Deccri                 | ntion: TRAFFIC (SEATRE          |                    |                      |               |                        |                    |    |
|        | Desci                  |                                 |                    |                      |               |                        |                    |    |
|        |                        |                                 | -                  |                      |               |                        |                    |    |
|        |                        |                                 | Attach Sta         | le Stalute Clear Att | ached Statute |                        |                    |    |
|        |                        |                                 |                    |                      |               |                        |                    |    |
| So_Ita | the (e:\nhspoliee\ltda | ita\se_traite: dbt)             | Record: 4//bit     | Record Unicoked      |               |                        |                    |    |

Pressing the Attach State Statute button will take you to a Find Statute screen. Search for the Statute or CDR Code and press the Select Statute button. (See Find Statute Help File for more information)

# **NIBRS Inhouse Code Setup**

Top Section: Administrative Side Button: Lookups

| LawTrak - Workstation - BUBBA'S POLICE DEPT - M                                                                                                    | ANAGER FUNCTIONS OPEN        |                         |                     |
|----------------------------------------------------------------------------------------------------|------------------------------|-------------------------|---------------------|
| File Edit Window Help                                                                                                    |                              |                         |                     |
| NIBRS / Inhouse Codes                                                                                                    |                              |                         |                     |
| Inhouse Code: CDV                                                                                                    | Tied To NIBRS Cod            | e: 13B                  |                     |
| ☐ Origi                                                                                                    | nal NIBRS Code - No Modifi   | ication Allowed         |                     |
| Description: CDV - S                                                                                                    | SIMPLE ASSAULT               |                         |                     |
| Group: A                                                                                                    |                              |                         |                     |
| or other interesting the second second |                              |                         |                     |
| □ Prop                                                                                                    | erty Can Be Attached (May    | Be Required)            |                     |
| Against: PE P                                                                                                    | erson                        |                         |                     |
|                                                                                                    |                              |                         |                     |
| I_Chec                                                                                                    | k if this is a False Alarm C | ode                     |                     |
|                                                                                                    |                              |                         |                     |
|                                                                                                    |                              |                         |                     |
| c. Provene Nevta Brouse Edd                                                                                                    | Arit Delete                  | Prot list    Ferl - Fyr | Save [Esc] - Revert |
| C.T.C.MON. Terror Tourse Tour                                                                                                    |                              | The feet head - ear     | Gave Tract-Vener    |
|                                                                                                    |                              |                         |                     |
|                                                                                                    |                              |                         |                     |
| N_offcode (c:\nbspolice\ltdata\n_offcode.dbf)                                                                                                    | Record: 76/76                | Record Unlocked         | NUM                 |

This screen allows you to add inhouse codes used in Incident Reports. These codes can be used to track specific types of offenses that may fall under a larger group.

In the example above, we make up a specific code for CDV, which normally falls under a 13B – Simple Assault code. If you use the CDV code in the incident report offenses, you can start tracking this code and get statistics very easily. If you do not use a specialized code and want to count CDV's, you would have to print out all 13B codes and manually count the CDV codes within the 13B.

You can also make up codes for things that are normally not reported to SLED (i.e. DUS, Alarm Call, Warrant Service, Assisting Other Agency, etc.). Doing a simple incident report using these new codes will give you the ability to get quick counts to show how many your agency has done for a time period.

## **Disposition Setup**

Top Section: Court Side Button: Lookups

| Чī    |                                                                                                    |              |               |                             | LawTrak - Wo            | rkstation - NBS | TEST AGENO    | Y - MANACEI | R FUNCTIONS OPEN                   | 4                                             | ×     |
|-------|----------------------------------------------------------------------------------------------------|--------------|---------------|-----------------------------|-------------------------|-----------------|---------------|-------------|------------------------------------|-----------------------------------------------|-------|
| File  | Edit                                                                                                    | Window       | Help          |                             |                         |                 |               |             |                                    |                                               |       |
| [     |                                                                                                    |              |               |                             |                         | 9               | C Disposition | n Setup     |                                    |                                               |       |
| 2     | This screen will allow you to add your own Court Dispositions.<br>All new dispositions must be attached to one of the original codes. |              |               |                             |                         |                 |               |             |                                    |                                               |       |
|       | Tied To State Disposition:                                                                                                    |              |               |                             |                         | on: 1           | BOND F        | ORFEITURE   |                                    | SCUTTIES Code:                                | FB    |
|       |                                                                                                    | <u> </u>     | evious (N     | <u>N</u> ext><br>OTE: If yo | Erowse<br>u delete a co | <u>E</u> dit    | Add           | Delete      | [Esc] - Exit<br>the original state | <u>gave</u> [Esc] - <u>R</u><br>disposition.) | event |
| Soudi | ×F08.c                                                                                                    | •VoospoirevI | ndələvən_dışı | ne dhij                     | ŀ                       | (ecorr 1/16     | Record Unic   | rikerl      |                                    | ſ                                             | NIIM  |

This file contains the list of the South Carolina Court Administration's Disposition Codes. The main codes 1-9 cannot be edited or deleted.

<u>New Disposition Codes</u> can be added as long as you can tie them back to one of the original codes so that the Caseload/Disposition Report associated with the Judicial Survey can be run at the end of the fiscal year.

| Local Court Disposition:   | PG  | PLED GUILTY        |
|----------------------------|-----|--------------------|
| Tied To State Disposition: | 2 - | GUILTY BENCH TRIAL |

The new dispositions can have a code of 1 or 2 numbers/letters, and the description for the code can

be whatever you wish. Tie the code back to one of the original state codes and press Save. You can make up as many disposition codes as you want.

# **Custom Letter Setup**

Top Section: Court – Parking – V.A. Side Button: Lookups / Settings

| LawTra            | k - Workstation - BUBBA'S POLICE DEPT - MANAGER FUNC                                          | TIONS OPEN |                  |             |                       |  |  |  |  |
|-------------------|-----------------------------------------------------------------------------------------------|------------|------------------|-------------|-----------------------|--|--|--|--|
| <u>File E</u> dit | <u>W</u> indow <u>H</u> elp                                                                   |            |                  |             |                       |  |  |  |  |
| Custom Co         | ourt Letters                                                                                  |            |                  |             |                       |  |  |  |  |
| Agency:           | 01 Letter Name: TESTLETTER                                                                    |            | Background: DEF/ | AULTLETTER  |                       |  |  |  |  |
|                   | Assign up to 10 fields for headers and footers.                                               |            |                  |             |                       |  |  |  |  |
| 1:                | Municipal Court                                                                               | 6:         |                  |             |                       |  |  |  |  |
| 2:                | 123 Main Street                                                                               | 7:         |                  |             |                       |  |  |  |  |
| 3:                | Florence, SC 29501                                                                            | 8:         |                  |             |                       |  |  |  |  |
| 4:                | (843) 393-7800 - Fax (843) 393-1798                                                           | 9:         |                  |             |                       |  |  |  |  |
| 5:                |                                                                                               | 10:        |                  |             |                       |  |  |  |  |
|                   | << <city>&gt;&gt;, &lt;&lt;<state>&gt;&gt; &lt;&lt;<zip code="">&gt;&gt;</zip></state></city> |            |                  |             |                       |  |  |  |  |
|                   | Your Trial Date has been moved to << <trial -="" date="" long="">&gt;&gt;.</trial>            |            |                  |             |                       |  |  |  |  |
|                   | view Letter)<br>Previous Next> Browse Edit Add                                                |            | e [Esc] - Exit   | <u>Save</u> | [Eso] - <u>Revert</u> |  |  |  |  |
| Customcourt       | etters (c:\nbspolice\ltdata\customcourtletters.dbf) Record                                    | d: 15/15   | Record Unlocked  |             | NUM                   |  |  |  |  |

The Custom Letters can be found in many sections of the program. They allow the user to set up mail-merge documents for various types of letters to send out to defendants, attorneys, jurors, victims, etc. Each module has the mail-merge fields unique for that module, but all letters are created basically the same way.

#### Adding a New Letter

| Letter Name: TESTL | ETTER | Background: | DEFAULTLETTER |
|--------------------|-------|-------------|---------------|

When you add a new letter, you will need to create a Letter Name. There should not be any spaces in the letter name. Some Custom Letters will also allow you to select a background. If you have a specialized background that was made up specifically for your agency, you can replace the Background name with that specialized background name. If you are unsure whether or not you have a customized background, please call LawTrak Support.

| Munici | pal Court                     |  |
|--------|-------------------------------|--|
| 123 M  | ain Street                    |  |
| Floren | ce, SC 29501                  |  |
| (843)  | 393-7800 - Fax (843) 393-1798 |  |

Depending on the background, you may have to fill in certain header / footer fields. The DEFAULTLETTER background can have up to six (6) lines for a letter head, and it automatically includes today's date. You don't need to fill in every header or footer line,

and if you have a special background, these header/footer fields may correspond to something entirely different.

| I               | • |
|-----------------|---|
| Address         | × |
| Affiant Address |   |
| Affiant City    |   |
| Affiant Date    |   |
| Affiant Name    |   |

There is usually a drop-down box of some kind near the bottom of the screen. This drop-down contains all of the fields that can be merged into the letter. Depending on which module you are in, your choices will be different.

Fill in the body of the letter. Select the merge fields from the drop-down options. Press Shift+F1 to place merge field. Spacing will be different on the letter than you see on this screen. Make sure you preview the letter.

Depending on which mail-merge letter setup you are in, there will be instructions on how to get the drop-down field into the mail-merge letter. In this case, place the cursor where you want in the letter and press Shift+F1. Some other screens instruct you to press <Ctrl>+V.

Body: <<<Full Name>>> <<<Address>>> <<<City>>>, <<<State>>> <<<Zip Code>>>

<<<First Name>>> <<<Last Name>>>:

Your Trial Date has been moved to <<<Trial Date - Long>>>.

Municipal Court 123 Main Street Florence, SC 29501 (843) 393-7800 - Fax (843) 393-1798

08/29/2012

The merged field will be surrounded by <<< >>> signs. The fields can be placed anywhere in the body of the letter you wish.

Once you have the letter formatted the way you want, press Save. In most cases, you will be able to Preview the letter to make sure it looks the way you want it to look. If you want to change the layout, edit the letter until it looks correct.

JOHN SMITH 123 MAIN ST FLORENCE, SC 29501

JOHN SMITH:

Your Trial Date has been moved to TUESDAY, JANUARY 1, 2013

# **Uniform Traffic Ticket Inventory**

Top Section: Police – Admin Side Button: Settings

|                     |                 |              |                 | Ticket Inve                      | entory     |                |              |                     |            |                   |      |
|---------------------|-----------------|--------------|-----------------|----------------------------------|------------|----------------|--------------|---------------------|------------|-------------------|------|
| -                   | 1               |              |                 |                                  |            |                |              |                     |            |                   | _    |
| Ticket #            | Eticket         | Name         | Officer         | Assigned                         | Used       | Voided         | Cancelled    | Date Used           | Court      | Returned          |      |
| 20170910000001      |                 | ADMIN        | IFSI            | 03/15/2017                       |            |                |              | 11                  | 3          | 11                |      |
| 2017091000002       | + +             | ADMIN        | TEST            | 03/15/2017                       |            |                | i            | 11                  | 3          | 11                | - 13 |
| 2017091000003       | 1 1             | ADMIN        | TEST            | 03/15/2017                       |            |                |              | 11                  |            |                   |      |
| 2017091000004       | +               | ADMIN        | TEST            | 03/15/2017                       |            |                | 2            | 11                  | 8          | 11                |      |
| 20170910000005      |                 | ADMIN        | TEST            | 03/15/2017                       |            |                | <u>.</u>     | 11                  | 3          | 11                |      |
| 20170910000006      | +               | ADMIN        | TEST            | 03/10/2017                       |            |                |              |                     |            |                   |      |
| 2017091000000       |                 | ADMIN        | TEST            | 02/16/2017                       |            |                |              | 11                  |            | 11                | -    |
| 2017091000008       | + +             | ADMIN        | TEST            | 03/15/2017                       |            |                |              | 11                  |            | 11                |      |
| 20170910000009      | T T             | ADMIN        | TEST            | 03/15/2017                       |            |                |              | 11                  |            | 11                | -    |
| 20170910000010      | T               | ADMIN        | TEST            | 03/15/2017                       |            |                |              | 11                  |            | 11                | _    |
| 201/0910000012      |                 | ADMIN        | IESI            | 03/15/2017                       |            |                |              | 11                  |            | 11                | _    |
| 20170910000012      | T T             | ADMIN        | TEST            | 03/15/2017                       |            |                |              | 11                  | -          | 11                | -    |
| 20170910000014      | T               | ADMIN        | TEST            | 03/15/2017                       |            |                |              | 11                  |            | 11                | _    |
| 20170910000015      | T               | ADMIN        | TEST            | 03/15/2017                       |            |                |              | 11                  |            | 11                | _    |
| 20170910000016      | Ť               | ADMIN        | TEST            | 03/15/2017                       |            |                |              | 11                  | -          | 11                | -    |
| 20170910000017      | 1 ÷             | ADMIN        | TEST            | 03/15/2017                       |            |                |              | 11                  |            | 11                |      |
| 20170910000018      | Ť               | ADMIN        | TEST            | 03/15/2017                       |            |                |              | 11                  |            | 11                | _    |
| 20170910000019      | Ť               | ADMIN        | TEST            | 03/15/2017                       |            |                |              | 11                  |            | 11                | -    |
| 20170910000020      | 1 Ť             | ADMIN        | TEST            | 03/15/2017                       |            |                |              | 11                  |            | 11                |      |
| 20170910000021      | Ť               | ADMIN        | TEST            | 03/15/2017                       |            |                | 8            | 11                  | -          | 11                | _    |
| 201/0910000022      | 1               | ADMIN        | IESI            | 03/15/2017                       |            |                | 1            | 11                  | -          | 11                | -    |
| 20170910000023      | T               | ADMIN        | TEST            | 03/15/2017                       |            |                | 8            | 11                  |            | 11                |      |
| 20170910000024      | Ť               | ADMIN        | TEST            | 03/15/2017                       |            |                |              | 11                  |            | 11                |      |
| 201/0910000025      | 1               | ADMIN        | IESI            | 03/15/2017                       |            |                |              | 11                  | 1          | 11                |      |
| 20170010000026      | Т               | ADMIN        | TECT            | 02/16/2017                       |            |                |              | 11                  |            | 11                | E    |
| otes:               |                 |              | Edt No          | tes Start Numbe                  | er: 201    | 70910000       | 01 MISSI     | NG TICKETS          | Offic      | cer Information : | She  |
| < <u>P</u> revious  | <u>N</u> ext -> | Browse       | e <u>A</u> dd b | doo <mark>k <u>D</u>elete</mark> | Book       | Prn <u>t</u> E | coks [t      | sc] - E <u>x</u> it |            | Print This Boo    | ĸ    |
| (Un)Assign Ticket B | ock             | (Un)Return T | cket Book       | Re Assign Unus                   | ed Ticket: | s (Un          | Cancel Unuse | d Tickets           | Ticket     | Book Aff davit    |      |
| icket # Search:     |                 |              | Filter By:      | CAIL C Open O                    | ıy ⊛ı      | Jnassigned     | i Orly       |                     | Cancel All | Old Make N        | ew F |

The Uniform Traffic Ticket Inventory screen is used to track tickets that have been assigned to officers. It is also used to give E-Ticket numbers to officers in the field.

| current rear. [- | 017                                    |
|------------------|----------------------------------------|
| Agency Code: 0   |                                        |
| 0                | Irowse Codes                           |
| Next Number: 0   | 000001 Initially Set Up Agency Numbers |
|                  | Create New Book In Inventory           |
|                  | Change Current Year                    |
|                  |                                        |

If you want to issue out a new E-Ticket block for a remote user, you must go to the E-Ticket Book Creation screen. This keeps track of the blocks that have been created in the Inventory, and is used to change the year on the blocks at the beginning of the new year. Simply create a new book in the inventory, and it will be ready to assign. You can create as many books as you need. Once created, assign the books out in the Ticket Inventory screen.

If you are assigning Warning Tickets, City Arrest Tickets, or Parking Ticket blocks, the process is a little different, but basically the same. Create the books and assign them out.

| Ticket #      | Eticket | Name  | Officer | Assigned   | Used | Voided | Cancelled | Date Used | Court | Returned |
|---------------|---------|-------|---------|------------|------|--------|-----------|-----------|-------|----------|
| 2017091000001 | Т       | ADMIN | TEST    | 03/15/2017 |      |        |           | 11        |       | 11       |
| 2017091000002 | Т       | ADMIN | TEST    | 03/15/2017 |      |        |           | 11        |       | 11       |

The grid tells you the ticket number, who it is assigned to, whether it has been used, and the ticket status in court. If the item on the grid is blue, that means the ticket has not been entered into the system yet.